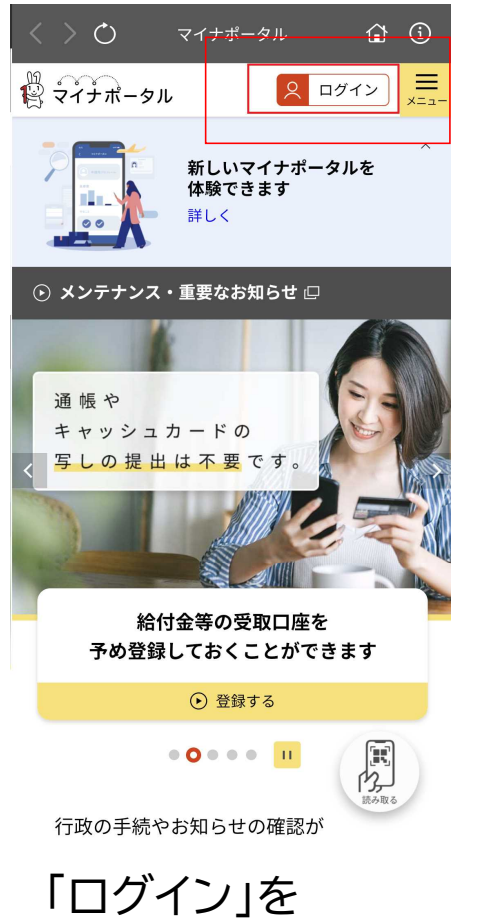

「ロクイン」を タップしてください。

| $\langle \rangle \bigcirc$                                                                                                    | マイナポータル            | <b>a i 2</b> |
|----------------------------------------------------------------------------------------------------|--------------------|--------------|
| ペイナポータ  マイナポータ  マ  マ  ・  ・  ・  ・  ・  ・  ・  ・  ・  ・  ・  ・  ・  ・  ・  ・  ・  ・  ・  ・  ・  ・  ・  ・  ・  ・  ・  ・  ・  ・  ・  ・  ・  ・  ・  ・  ・  ・  ・  ・  ・  ・  ・  ・  ・  ・  ・  ・  ・  ・  ・  ・  ・  ・  ・  ・  ・  ・  ・  ・  ・  ・  ・  ・  ・  ・  ・  ・  ・  ・  ・  ・  ・  ・  ・  ・  ・  ・  ・  ・  ・  ・  ・  ・  ・  ・  ・  ・  ・  ・  ・  ・  ・  ・  ・  ・  ・  ・  ・  ・  ・  ・  ・  ・  ・  ・  ・  ・  ・  ・  ・  ・  ・  ・  ・  ・  ・  ・  ・  ・  ・  ・  ・  ・  ・  ・  ・  ・  ・  ・  ・  ・  ・   ・  ・   ・   ・   ・   ・   ・   ・   ・   ・   ・   ・   ・   ・   ・   ・   ・   ・   ・   ・   ・   ・   ・   ・   ・   ・  ・   ・   ・   ・   ・   ・   ・   ・   ・   ・   ・   ・   ・   ・   ・   ・   ・   ・   ・   ・   ・   ・   ・   ・   ・   ・   ・   ・   ・   ・   ・   ・   ・   ・   ・   ・   ・   ・   ・   ・   ・   ・   ・   ・   ・   ・   ・   ・   ・   ・   ・   ・   ・   ・   ・   ・   ・   ・   ・   ・   ・   ・   ・   ・   ・   ・   ・   ・   ・   ・   ・   ・   ・  ・   ・   ・   ・   ・   ・   ・   ・   ・   ・   ・   ・   ・   ・   ・   ・   ・   ・   ・   ・   ・   ・   ・   ・   ・   ・  ・   ・   ・   ・   ・   ・   ・  ・   ・  ・  ・  ・  ・  ・  ・  ・  ・  ・  ・  ・  ・  ・  ・   ・   ・   ・   ・   ・   ・   ・   ・   ・   ・   ・   ・   ・   ・   ・   ・   ・   ・   ・   ・    ・   ・    ・     ・ | , JL               | ×            |
|                                                                                                    |                    |              |
|                                                                                                    | ログイン               | •            |
| ● QRコードで<br>(タブレット)                                                                                                    | ログイン<br>で利用される方向け) |              |
|                                                                                                    |                    |              |
|                                                                                                    | 🔰 初めての方            |              |
|                                                                                                    | 利用者登録              | •            |
|                                                                                                    |                    |              |
| 「ログ~<br>くださ                                                                                                    | イン」をタップし<br>い。     | して           |

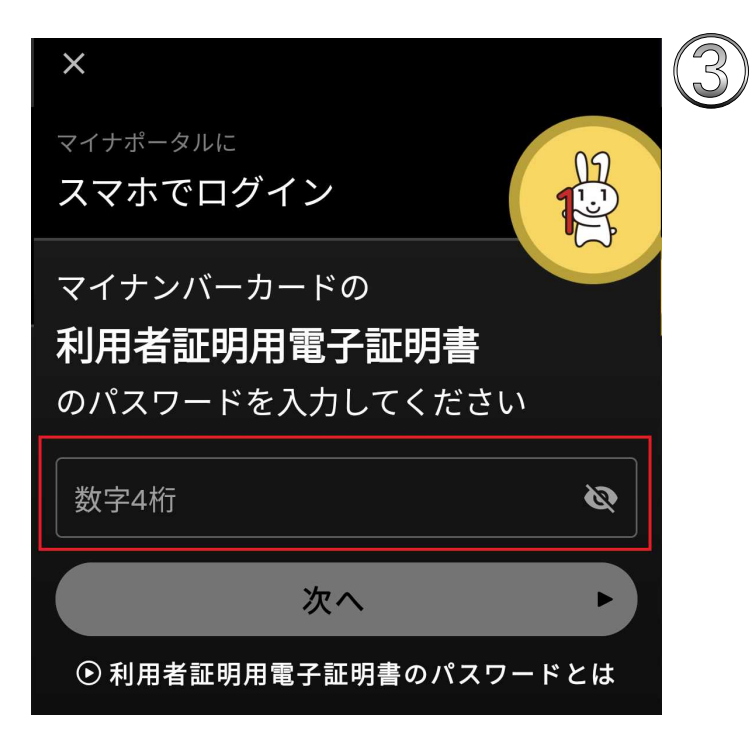

マイナンバーカードの4桁数字の パスワード を入力してください。

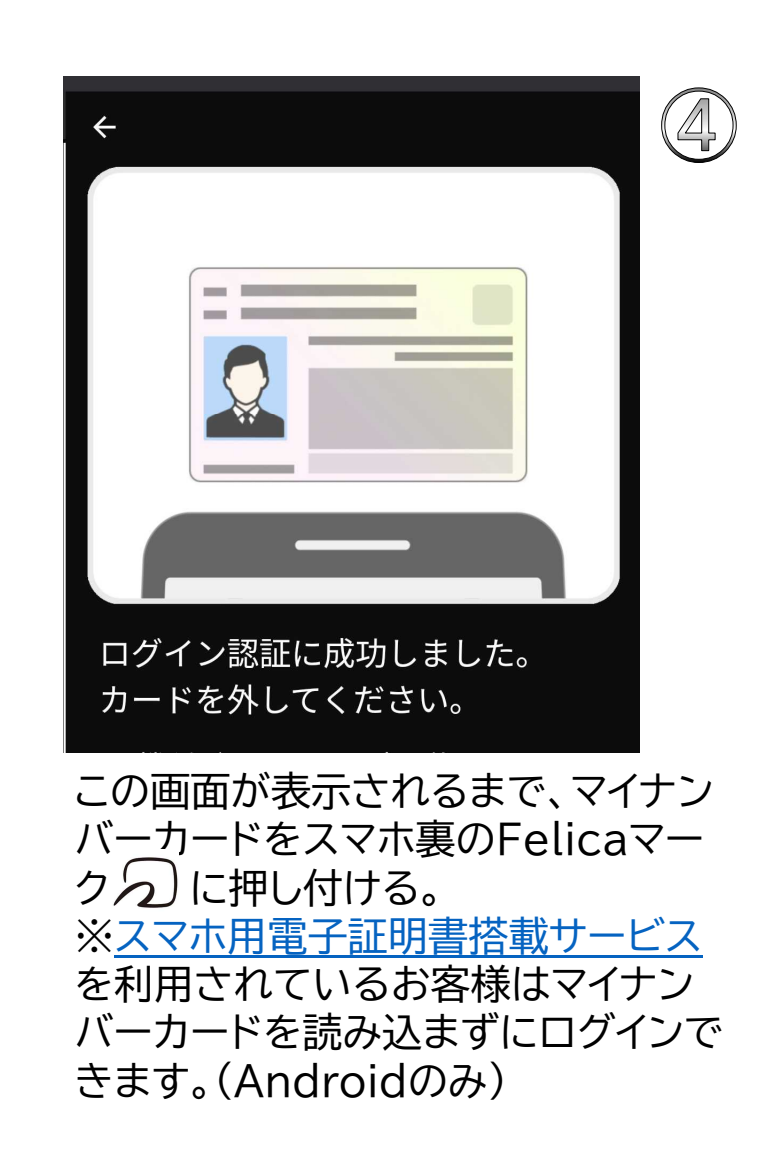

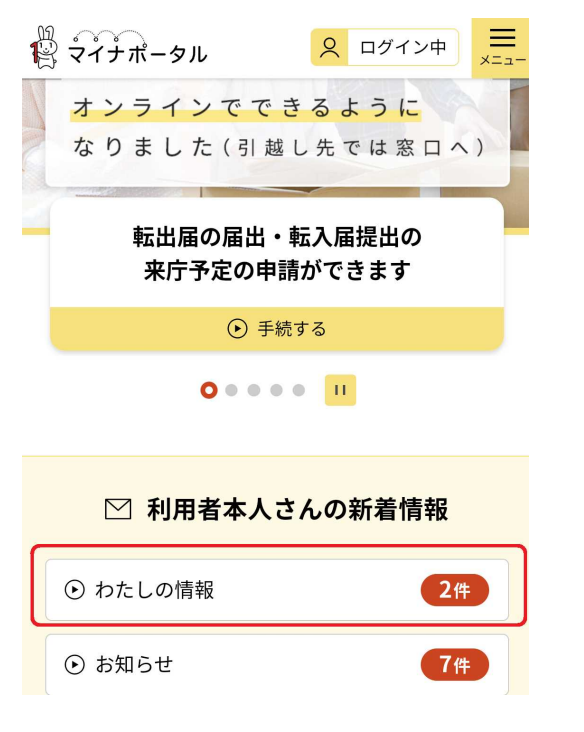

5

「わたしの情報」を タップしてください。

6 ₩ マイナポータル =\_\_\_\_ 2 ログイン中 人気の項目 すべての項目 確認したい分野を選んでください。 Ŵ **(¥**)  $\overline{}$ ● 健康・医療 税・所得 ● 年金関係 ・口座情報  $\bigcirc$ S ⊙子ども・ 世帯情報 福祉・介護 子育て F ●雇用保険・労 災 Q 詳しい条件で探す 「健康・医療」をタップし、 次の画面で「健康保険証 情報」をタップしてくだ さい。

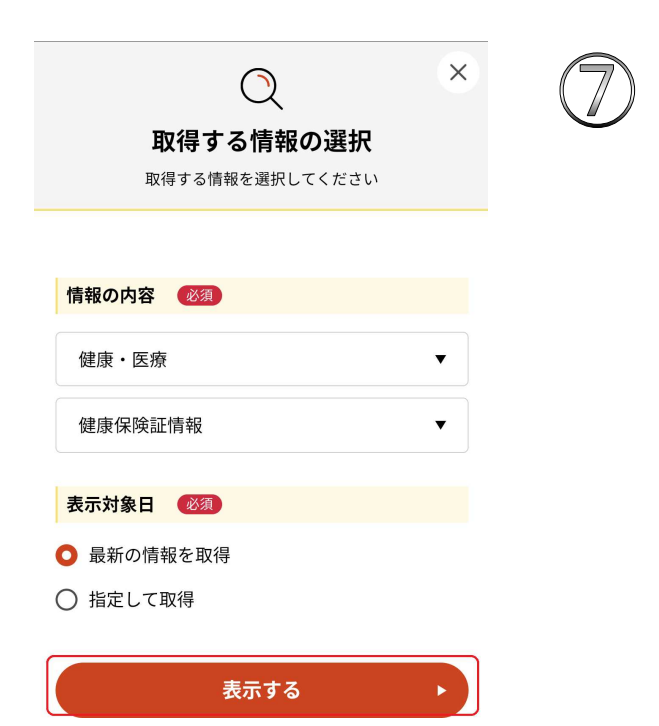

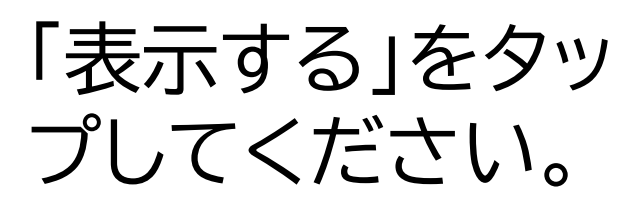

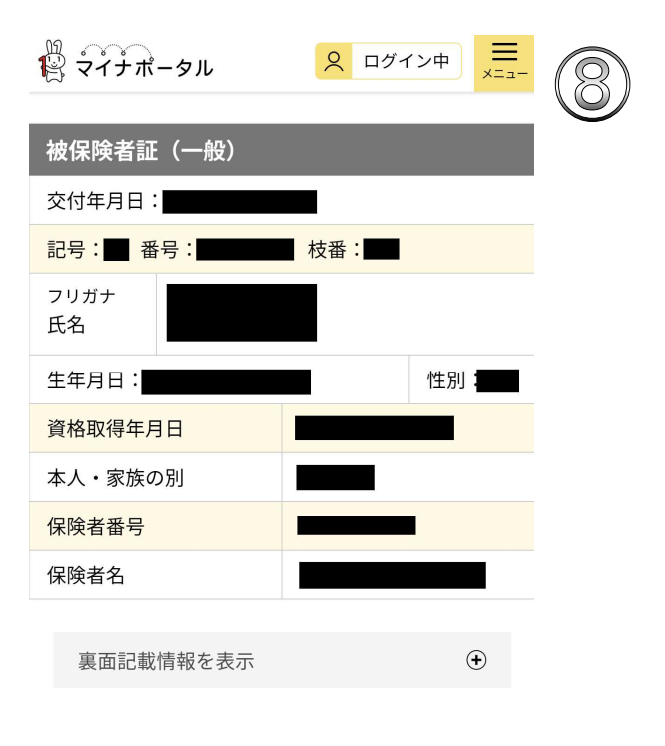

この画面が表示されたらスクリーン ショットを取って、印刷してください。 ※交付年月日~保険者名までの全項 目が映る様に! ※印刷はご家庭やコンビニのプリン ター(スマホ対応)で可能です。